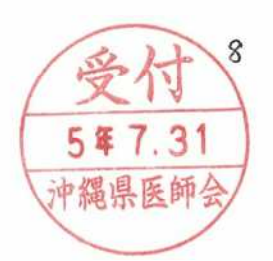

佐県医発第735号(E) 令和5年7月28日

九州各県医師会長 殿

佐賀県医師会長 松 永 啓 介 「公 印 省 略 〕

佐賀県医師会産業医研修会(基礎の後期研修、生涯の更新・専門研修)の開催について(ご案内)

時下、益々ご清栄のこととお慶び申し上げます。

平素より、本会の諸事業につきまして種々ご協力賜り厚く御礼申し上げます。

さて、本会では、日医認定産業医制度に基づく佐賀県医師会産業医研修会(基礎研修の後期研修、生 涯研修の更新・専門研修)を「日本医師会 Web 研修システム」を利用しオンライン併用にて開催致しま すので、御案内します。

なお、日本医師会認定産業医制度実施にあたっての留意事項として、オンラインでの単位取得は、生 涯研修の更新と専門のみとし、実地及び基礎研修は対象外となります。認定産業医更新要件である20 単位のうち、更新のために使用できる単位は、専門と更新合わせて5単位以内となりますので、ご留意 ください。

つきましては、貴会会員への周知・ご案内方についてご高配を賜りますよう、よろしくお願い申し上 げます。

<u>また、九州各県の認定産業医の先生方は、オンライン受講に限り申込可能としておりますのでご注意</u> ください(座学は佐賀県内の未認定産業医及び認定産業医に限定します)。

末筆乍ら、今後益々のご健勝を祈念申し上げます。

記

- 1. 日 時 令和5年9月26日(火)19:00~21:10
- 2. 単 位 認 定 医:日医認定産業医制度・生涯研修の更新研修・1 単位

〔(1) 労働安全衛生関係法規と関連通達の改正 1〕

日医認定産業医制度・生涯研修の専門研修・1単位

[(9) 労働衛生教育 1]

日医生涯教育制度認定講座・2単位 CC:6・(1単位)、11・(1単位)

- 3. 受講形式 オンライン:「日本医師会 Web 研修システム」を使用したライブ配信(Web 研修会)
  ※オンラインは認定医のみ受講可
- 4. 内容・申込 別紙【開催要項(オンライン部分抜粋)】をご参照下さい。

佐賀県医師会事務局 業務課 担当 坂井・佐古・林 E-mail:staff-sakai@saga.med.or.jp Tel 0952-37-1414 Fax 0952-37-1434 佐賀県医師会産業医研修会開催要領

## (オンライン部分抜粋)

#### (生涯研修の更新・専門研修)

- 1. 日 時 令和5年9月26日(火)19:00~21:10
- 2.受講形式 オンライン:「日本医師会 Web 研修システム」を使用したライブ配信(Web 研修会) ※オンラインは認定医のみ受講可
- 3. 受講対象 オンライン: 佐賀県及び九州各県の認定産業医
- 4.単 位 【認定医】
  日医認定産業医制度・生涯研修の更新研修(1)労働安全衛生関係法規と関連通達の改正・1単位
  日医認定産業医制度・生涯研修の専門研修(9)労働衛生教育・1単位
- 5. 内 容 19:00~19:05 開会挨拶

19:05~20:05 講演1「労働安全衛生関係法規と関連通達の改正 化学物質の自 律的管理」

佐賀大学医学部 社会医学講座 教授 市場 正良 先生

- 20:05~20:10 休憩
- 20:10~21:10 講演2「産業医活動に役立てる労働衛生教育」
  三井化学(株)大牟田工場 専属産業医 横田 直行 先生

◆オンライン受講◆

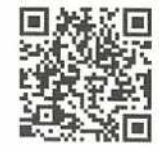

① 受講定員 200名

 ② 受 講 料 佐賀県医師会員:1,000円 佐賀県医師会員外:5,000円
 ※支払手続は、「申込期間」終了後か オンライン申込フォーム QR コード

※支払手続は、「申込期間」終了後から約1週間後を目途にメールにて個別にご案 内します(締切日より前に定員に達した場合は予定より早く支払い案内をお送り する場合があります)。なお、支払方法はクレジット決済のみとなります。

- ③ 申込期間 <u>9月8日(金)まで</u>
- ④ 申込方法

佐賀県医師会ホームページの「佐賀県医師会・専門医会主催講演会(WEB申込)」の「オンラ イン申込フォーム(URL)」からお申込み下さい(「日本医師会 Web 研修システム」へページが移 動します)。上記のQRコードからも申し込み可能です。

申込みの詳細は、【別紙1】「申込方法と受講の流れ」をご覧ください。

また、お申し込みの際は、「申込手順(日本医師会 Web 研修システムHPより一部抜粋)」を、受 講前までに「受講手順(日本医師会 Web 研修システムHPより一部抜粋)」をご一読ください。 ※「申込手順」及び「受講手順」は佐賀県医師会ホームページの「佐賀県医師会・専門医会主催講 演会(WEB申込)」の本研修会のページに掲載しています。

⑤ 受講キャンセル期限 9月25日(月)

※当日キャンセルされた場合は、返金致しませんのでご注意ください。

⑥ 問合先

11111111

オンライン受講のお申し込みやログイン、視聴など「日本医師会 Web 研修システム」に関するお 問い合わせは、下記の★コールセンター★へお願いします。

| * | 日本医師会 Web 研修システムコー/ | レセンター★05    | 70-003-   | 102(ナビダイヤル) |
|---|---------------------|-------------|-----------|-------------|
|   | コールセンター対応時間         | 水·木:17~21 時 | 土:13~17時  | 日:10~18時    |
|   | ※研修会                | 当日は特別に18時   | F~22時の間オペ | レーターが対応します。 |

【別紙1】

# 【オンライン受講】申込方法と受講の流れ

佐賀県医師会産業医研修会(令和5年9月26日)

本研修会は、「日本医師会 Web 研修システム」(以下、「Web システム」という。)によるライブ配信 です。Web システムにおけるお申し込み手順と受講の流れは、下記のとおりです。次ページの「受講上の 注意」とあわせてご確認ください。

ご不明な点につきましては、Web システムのサイト内(右上)にあります [よくあるご質問] [お申し 込み手順] [講習会受講手順] をご参照ください。なお、お申し込みやログイン、視聴など「日本医師会 Web 研修システム」に関するお問い合わせは、下記の★コールセンター★へお願いします。

★ 日本医師会 Web 研修システムコールセンター★ 0570-003-102 (ナビダイヤル)
 コールセンター対応時間 水・木:17~21時 土:13~17時 日:10~18時
 ※研修会当日は特別に18時~22時の間オペレーターが対応します。

#### 1. 受講申し込み

①受講申込期間内に、受講者が佐賀県医師会ホームページの「佐賀県医師会・専門医会主催講演会(W EB申込)」オンライン用申込フォームから個別にお申し込みください。

※オンライン申込フォームと座学申込フォームは異なりますので、ご注意ください。

② 動画視聴テスト より動画テストを視聴してください。視聴後、「□上記について了解しました」 に√を入れて、 Web 講習 申込み をクリックしてください。

動画が視聴できない場合は、上記コールセンターへお問合せ頂くか、Web システムのサイト内(右上)にあります[よくあるご質問]内の[動画視聴ができない]をご確認ください。

※ Web 講習に申込みされる場合は、視聴環境を確保するために、お申込前に動画テストを視聴してください。動画では、視聴確認、Web 講習の受講手順をご説明します。何らかの理由で動画テストが視聴できない場合(動画が表示されない等)は、当日の研修会で配信される動画も視聴できないこととなります。

③必要事項を入力してください。

- ※研修会受講の他、Webシステムヘログインする度にログイン ID(メールアドレス)とパスワードが 必要になります。お忘れにならないようご注意ください。
- ※入力内容等の詳細は、佐賀県医師会ホームページの「佐賀県医師会・専門医会主催講演会(WEB 申込)」の本研修会のページに掲載している[申し込み手順]をご参照ください。
- ④顔写真登録を行ってください(「プライバシーポリシー」に同意いただいた後、 顔写真登録へ進む ボタンが表示されます)。

※マスクは外してください

お申し込み完了後

#### 2. お申し込み内容と視聴環境の確認

⑤お申し込み内容のご確認

お申し込みが完了しますと、ご登録されたメールアドレスへ「お申し込み完了メール」が自動送信され ます。受講に必要なURL 等の詳細が明記してありますので、内容をご確認のうえ保存してください。

※「お申し込み完了メール」が届かない場合は、ログイン ID(メールアドレス)のお間違えの可能性 があります。ログイン ID は Web システムへログインする度に必要になりますので、★コールセンタ ー★までご連絡のうえ、メール受信をご確認ください。

⑥研修会動画の視聴環境を確認(※まだ視聴されていない方)

研修会を視聴する際に使用するパソコンで、「日本医師会 Web 研修システム」サイトの 動画テスト視聴 から動画テストが視聴できるか確認してください。

## 「申込期間」終了後から1週間後(予定)

## ※締切日より前に定員に達した場合は予定より早く支払い案内をお送りする場合があります

## 3. 受講料お支払い案内 ⑦受講者には、メールにて受講料の支払を個別にご案内します。期日までに支払い手続きを完了して ください。なお、支払方法はクレジット決済です。 4. 研修会の受講 ⑧研修会資料のダウンロード 各回のログイン開始日時以降は、「Webシステム」サイトの ログイン より、受講申込時に登録し た ID とパスワードでログインすると、講習会資料等一覧から事前に資料がダウンロードできます。 (9)研修会の受講(当日) 「お申し込み完了メール」にある URL から「Web システム」にログインし、講習会受講ページに進ん でご受講ください。 ※受講に関する詳細は、佐賀県医師会ホームページの「佐賀県医師会・専門医会主催講演会(WEB 申込)」の本研修会のページに掲載している[講習会受講手順]をご参照ください。 ※動画視聴中は、「全画面表示」に切り替えないで下さい。「視聴コード」が正しく表示されず、単 位が付与できない場合があります。 (Web システム」によるライブ配信中は、下記(ア)~(ウ)にて各講義の受講を確認します。 (ア) AI 顔認証により、受講者が本人であることを確認 (イ) 各講義中に、Web システムが定期的にログで視聴を確認 (ウ) 各講義中に、Web システムがランダムに配信するキーワードを受講者が入力 ※講義ごとに受講を確認しますので、時間に遅れてのログインや、途中で退席された場合、キーワー ド未入力の場合は、単位が取得できないことがあります。予めご承知おきください。 ■ 受講日から約1週間後

### 5. 受講証明(証明書類)のダウンロード

①「Web システム」にて受講証明が発行されると、講習会トップページに
 受講証明はこちらが表示
 されます。ログイン後に
 受講証明一覧
 から受講証明をダウンロードしてください。
 ※受講証明書の発行が可能になりましたら、その旨をメールでお知らせします。

## (オンライン)受講上の注意

(1) Web 受講の際に必要な「情報端末」「周辺機器」 本研修会は、インターネットに接続できる環境で、カメラ機能を備えたパソコンやタブレット端末からの受講をお願いいたします。スマートフォンでは受講できませんのでご注意ください。 講習会を受講する場合は必ずこちらの環境でご視聴ください。

|      | パソコン          | スマホ(タブレット)   |
|------|---------------|--------------|
| OS   | Windows10,11  | iOS          |
|      | MacOS         | Android      |
| ブラウザ | GoogleChrome  | GoogleChrome |
|      | MicrosoftEdge | Safari       |
|      | Safari        |              |
|      | Firefox       |              |

※各 0S, ブラウザは最新版で受講ください。

※Windows8/8.1以前のバージョン及び InternetExplorer、Yahoo ブラウザ等では受講できません。
 (2) 動画テスト視聴

視聴端末やインターネット通信環境によっては、接続が不安定になる場合がございます。事前に、研 修会を視聴する場所にて、視聴に使用するパソコンやタブレット端末から Web 研修システムのサイト にアクセスし、 動画テスト視聴 の動画テストを視聴が可能であるか確認をお願いします。

#### (3) 受講のキャンセル 申し込み後にキャンセルする場合は、Webシステムにてお申し込みされた講習会にログインのうえ、 キャンセル可能期間内に手続きをお願いします。